### **BAB IV**

### **Metede Penelitian**

### A. Lokasi Penelitian

Lokasi penelitian adalah sungai Opak-Oyo yang memiliki luas daerah aliran sungai (DAS) Opak-Oyo mencakup 138,052.64 Ha (BPDAS Serayuopakprogo). Secara administrasi daerah penelitian berada di Provinsi Jawa Tengah dan Daerah Istimewa Yogyakarta yang meliputi Kabupaten Sleman, Kabupaten Bantul dan Kota Yogyakarta . Posisi DAS Opak-Oyo secara gografis berbatasan dengan DAS Progo di bagian barat, DAS Bengawan Solo di bagian timur laut, lereng Gunung Merapi di bagian utara, pertemuan sungai Opak-Oyo di bagian selatan.

## **B.** Bahan Penelitian

Data yang digunakan pada analisis adalah data sekunder, berikut merupakan data yang diperoleh dengan cara mengunduh data dari internet yaitu berupa data (Lampiran A):

a. ASTER GDEM Versi 2.0

Data DEM dapat di download di situs <u>earthexplorer.com</u> dengan membuat akun terlebih dahulu, berikut karakteristik ASTER GDEM : Tabel 4.1 karakteristik ASTER GDEM

| Ukuran Ubin           | 3601 x 3601 (1° x 1°)                         |
|-----------------------|-----------------------------------------------|
| Ukuran pixel          | 1 arc-second                                  |
| Sistem Koordinat      | Geografis lintang dan bujur                   |
| Geografis             |                                               |
| Format Output DEM     | GeoTIFF, signed 16-bit, vertikal dalam satuan |
|                       | meter direferensikan ke WGS84/EGM96 geoid     |
| Nilai spesial Digital | -9999 untuk pixel kosong dan 0 untuk pixel    |
| Number                | permukaan laut                                |
| Cakupan               | Utara 83° sampai selatan 83° 22.702 ubin      |

(Sumber : ASTER Global DEM 2 Redme)

- b. Peta kontur, batas administrasi, tatagunalahan, dan jenis tanah provinsi Jawa Tengah dan DI Yogyakarata, diperoleh dari Badan Informasi Geospasial (BIG)
- c. Peta jeajaring sungai Jawa tengah dan DI Yogyakarta, diperoleh dari BIG dan BPDAS Serayu Opak Progo
- d. Peta batas DAS Opak-Oyo, diperoleh dari BPDAS Serayu Opak Progo.

# C. Alat Penelitian

- PC atau Laptop yang digunakan berspesifikasi terhadap software ArcGIS Desktop 10.1 dan Microsoft Office 2013.
- 2. Software ArcMap 10.1 (ArcGIS Desktop 10.1), digunakan untuk melakukan pengolahan data DEM dan analisis hidrologi.
- Software Microsoft Excel 2013, digunakan untuk melakukan rekap data hasil analisis ArcGIS Desktop 10.1.
- Software Microsoft Word 2013, digunakan untuk menyimpulkan hasil analisis.

# D. Tahapan Penelitian

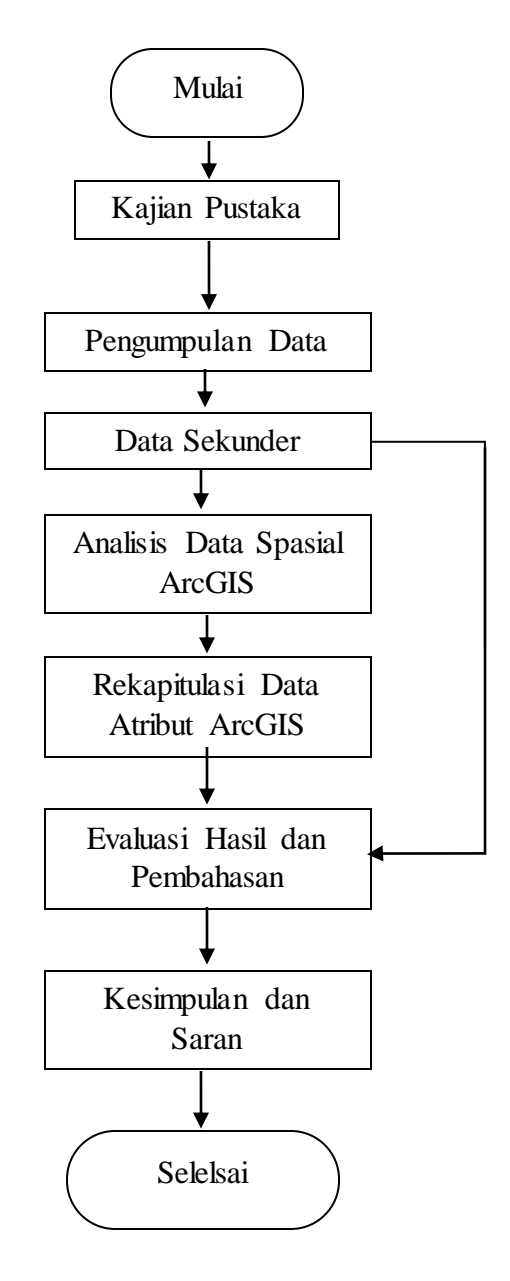

Gambar 4.1 Bagan Alir Tahapan Penelitian

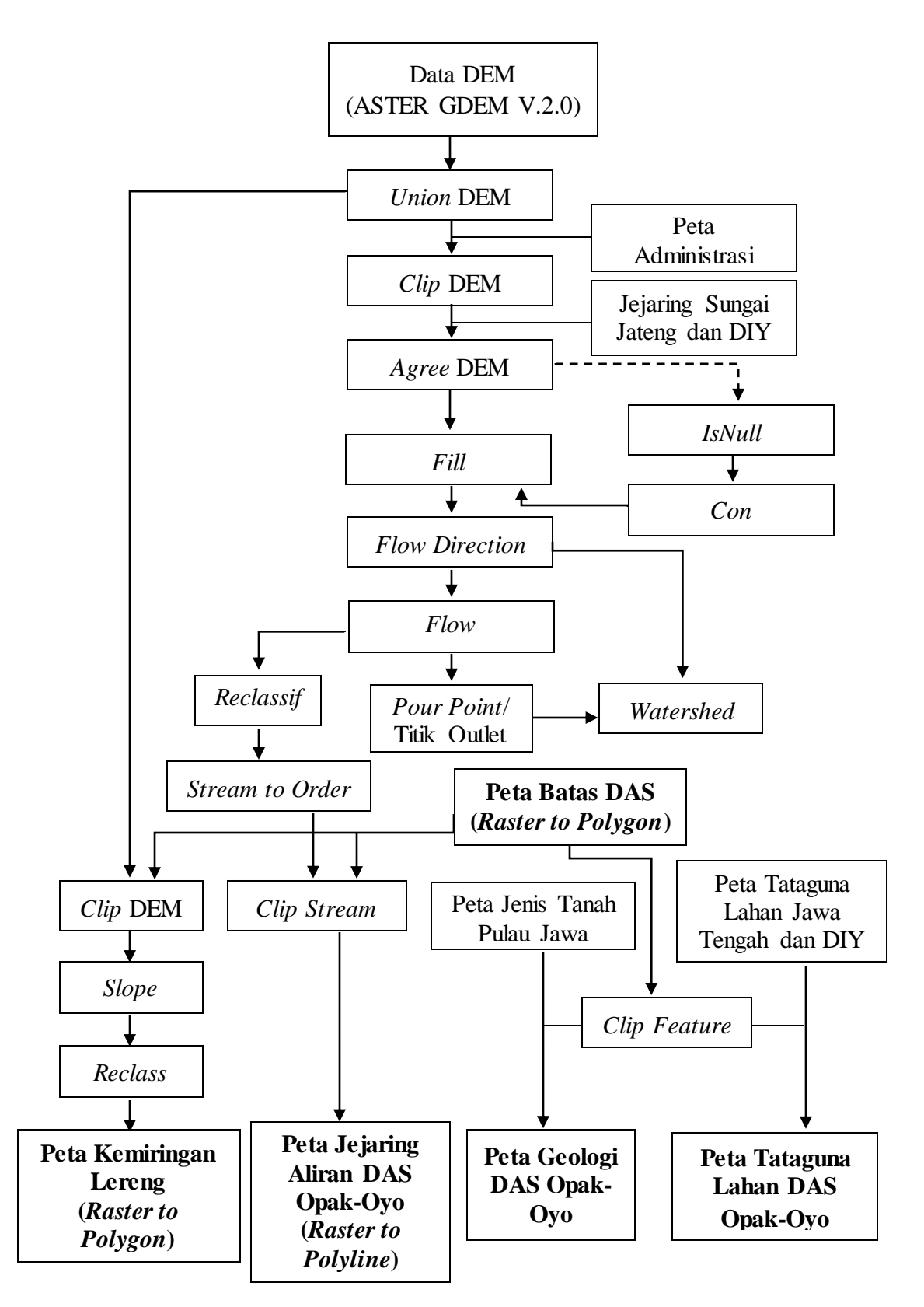

Gambar 4.2 Bagan Alir Tahapan Analisis Spasial

#### E. Analisis Hasil

1. Delineasi Batas DAS

Untuk mendelineasi batas DAS digunakan tool *Watershed* yang mampu menetukan wilayah suatu DAS berdasarkan arah aliran dan titik outletnya. Berikut merupakan langkah-langkah untuk memperoleh delineasi batas DAS menggunakan tool *Watershed* menggunakan data DEM (Lampiran B).

a. Download Data DEM

Proses Download dilakukan pada situs <u>www.earthexplorer.com</u> yang menyediakan data DEM dari GDEM ASTER versi 2.0 per 1 luasan dengan satuan derajat atau  $1,1664 \times 10^{10}$  m<sup>2</sup>.

b. Mempersiapkan DEM

Untuk melakukan penggabungan data DEM yang saling bertetangga, pengguna dapat menggunakan tool *Mosaic to New Raster* yang terdapat pada *toolbox*. Tool ini berfungsi menyatukan beberapa data raster yang saling bertetangga dan identik, kemudian menyimpannya sebagai data raster yang baru. Berikut adalah hal-hal yang perlu diperhatikan dalam pengisian informasi untuk analisis,

1) Input raster diisi data-data DEM (raster) yang akan digabungkan

- 2) Nama DEM (raster) baru diisi disertai ekstensinya yaitu ".tif"
- 3) Number of band diisi 1, karena DEM akan terdiri dari 1 band.

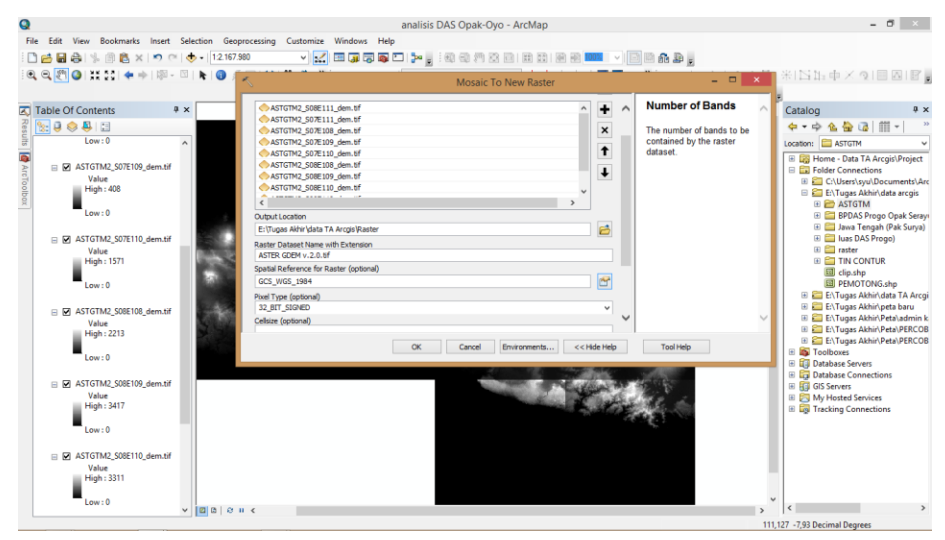

Gambar 4.3 Kotak Dialog Input Data Tool Mosaic to New Raster

Sedangkan untuk melakukan pemotongan pada data raster, pengguna dapat memilih beberapa metode *clip* yang terdapat pada *toolbox*. Pilihan yang paling efisien, mudah dan cepat adalah dengan metode koordinat (*extract by polygon* atau *extract by rectangle*) dan metode topeng (*extract by mask*). Tool *extract by mask* berfungsi memotong atau mengclip raster berdasarkan wilayah dari *mask* atau topeng yang dapat berupa data *feature* ataupun raster. Berikut adalah beberapa hal yang perlu diperhatikan dalam pengisian informasi untuk analisis,

- 1) Input raster diisi data DEM yang akan dipotong,
- Input mask diisi data batas administrasi Jawa Tengah dan DI Yogyakarta, dikarenakan wilayah analisis DAS Opak-Oyo berada di provinsi Jawa Tengah dan DI Yogyakarta,

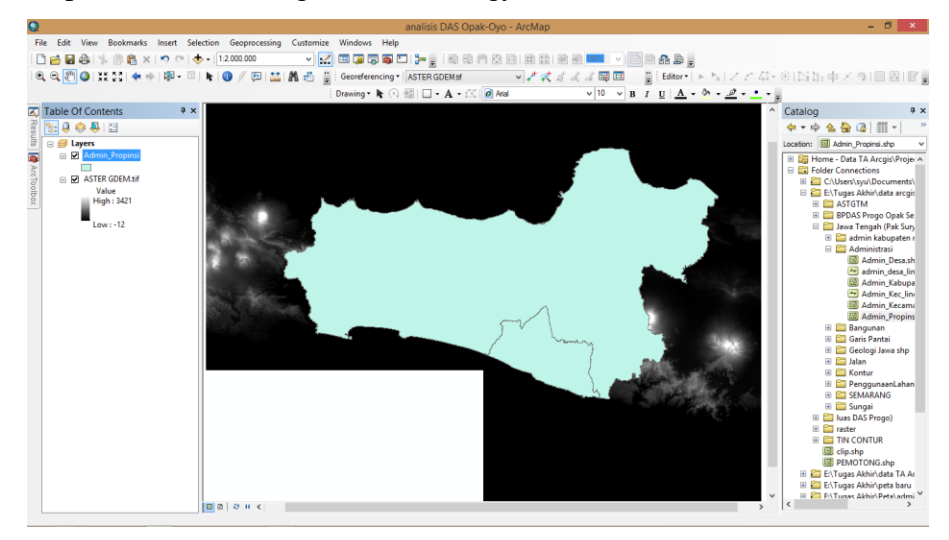

Gambar 4.4 Peta Administrasi dan Data DEM

Menggabungkan dan memotong data DEM terkadang akan menemukan masalah *NoData* atau dengan kata lain beberapa piksel tidak memiliki nilai atau kosong. Untuk mengatasi masalah tersebut, dapat digunakan tool *IsNull* dan *Con*.

Tool *IsNull* berfungsi mengubah nilai piksel *NoData* menjadi 1 dan piksel yang tersisa menjadi 0. Dimana *input raster* yang digunakan adalah data DEM yang telah dipotong/diclip.

| analisis DAS Opak-Oyo - ArcMap<br>File Edit View Bookmarks Insert Selection Geoprocessing Customize Windows Help                                                                                                    | - ð ×                     |
|----------------------------------------------------------------------------------------------------|---------------------------|
| File Edit View Bookmarks Insert Selection Geoprocessing Customize Windows Help                                                                                                    |                           |
|                                                                                                    |                           |
| - 1 📂 🖬 😂 以 🕘 🖄 X 🗢 여 🚸 • 12500000 🔹 🖌 🔛 🗊 🐺 🏧 🛄 🎾 🖕 🕄 🕲 🖓 👘 🛄 🗮 🕷 📾 💶 🔍 🖃 📾 🎰 🖕                                                                                                    |                           |
| 🔍 Q, 🕅 Q 바 11 12 (全中) 昭 - 🏽 🖡 () / 의 🎎 晶 관 📱 Georeferencing • ASTER GDEMaf 💎 가 값 공고 2 월 Editor • ト 지 / 가 지 · 米 [5] 1                                                                                                    | 5 d × 9 E A F             |
| Drawing • k ⊙ ∰   - A - (<  Ø And ∨ 10 ∨ B / U   A - Ø - Ø - • -                                                                                                    |                           |
| Z Table Of Contents                                                                                                    |                           |
| Is Null – 🗆 🗙                                                                                                    |                           |
|                                                                                                    |                           |
| in biogram input raster income in a state in a state in | Admin_proprist.shp V      |
| Conductories The output raster.                                                                                                    | older Connections         |
| 🖶 🗹 Ettract_tif1 EtTract_tif1 EtTract_tif1 EtTract_tif1 EtTraces Akirv (data TA Arcps (pOB)New Pile Geodatabase.gdb (datul, DEM_Nodata 🗃                                                                                                    | C:\Users\syu\Documents\   |
| P Value Ine output raster identifies C Value Value Va                                                                                                    | E\Tugas Akhir\data arcgi: |
| cells in the input are                                                                                                    | E 🔄 BPDAS Progo Opak Se   |
| Low: 0 NOUBRA. If the input is any other value, the output is 0.                                                                                                    | 🗉 🧮 Jawa Tengah (Pak Sur, |
|                                                                                                    | admin kabupaten r         |
| Value                                                                                                    | Admin_Desa.sh             |
| High: 3421                                                                                                    | admin_desa_lin            |
| Low = -12                                                                                                    | Admin_Kec_line            |
|                                                                                                    | C Admin_Kecama            |
|                                                                                                    | Admin_Propins             |
|                                                                                                    | 🗉 🧰 Garis Pantai          |
|                                                                                                    | Geologi Jawa shp          |
|                                                                                                    | Generation                |
| OK Cancel Environments << Hide Help Tool Help                                                                                                    | 🗉 🧰 PenggunaanLahan       |
|                                                                                                    | SEMARANG     Supposi      |
|                                                                                                    | E 🛄 luas DAS Progo)       |
|                                                                                                    | E 🚍 raster                |
|                                                                                                    | Cin.shp                   |
|                                                                                                    | E PEMOTONG.shp            |
|                                                                                                    | E:\Tugas Akhir\data TA Ar |
|                                                                                                    | F:\Tunas Akhir\Peta\admi  |
|                                                                                                    | >                         |

Gambar 4.5 Kotak Dialog Input Data Tool IsNull

Kemudian tool *Con* berfungsi melakukan kondisi atau logika *if* (jika) yang sangat identik dengan formula/logika *if* pada Ms. Excel. Dimana,

- Input conditional raster, pilih raster yang akan dikondisikan, hasil analisis IsNull dimasukkan mengingat data hasil IsNull telah terbagi menjadi 2 nilai (0 dan 1).
- Expression (optional), masukkan logika, formula, atau ekspresi nilai. Pada data IsNull dapat tulis "value=0", hal ini dikarenakan nilai 0 pada data IsNull merupakan wilayah yang akan diinput dengan nilai DEM yang asli.
- 5) Input true raster or constant value, diisi data DEM yang asli, hal ini dikarenakan logika yang digunakan adalah jika nilai dari raster (IsNull) adalah 0, maka nilainya akan berubah sesuai dengan input true raster (DEM asli).
- 6) Input false raster or constant value (optional), dimasukkan nilai (0). Dapat juga memasukkan referensi DEM lain sebagai pengganti nilai dari piksel yang kosong. Jika nilai dari raster IsNull adalah selain 0, maka nilai/value akan dianggap salah (false) dan kemudian akan diganti nilai pikselnya berdasarkan Input false raster or constant value.

| File Edit View Bodemarks Inset Selection Geoprocessing Customice Windows Help         Image: Selection Geoprocessing Customice Windows Help         Image: Selection Geoprocessing Customice Windows         Image: Selection Geoprocessing Customice Windows         Image: Selection Geoprocessing Geoprocessing Customice Windows         Image: Selection Geoprocessing Customice Windows         Image: Selection Geoprocessing Customice Windows         Image: Selection Geoprocessing Customice Windows         Image: Selection Geoprocessing Customice Windows         Image: Selection Geoprocessing Customice Windows                                                                                                    | 0                                    | analisis DAS Onak-Ovo - ArcMan                                                                                                    | - 8 ×                                                |
|----------------------------------------------------------------------------------------------------|--------------------------------------|----------------------------------------------------------------------------------------------------|------------------------------------------------------|
| Image: Image:                                                                                                    | File Edit View Rookmarks Insert Sele | tion Generalize Windows Help                                                                                                    |                                                      |
| Image: Construction       Image: Construction       Image: Construction<                                                                                                    |                                      |                                                                                                    |                                                      |
| Image: A state COPC Contents         Image: Content state         Image: Content state                                                                                                    |                                      |                                                                                                    | A. SINNAY OF BUR                                     |
| Con       Con         Pack of Contents       Image of Contents         Image of Contents       Image of Contents         Image of Contents       Image of Contents         Imag                                                                                                    |                                      |                                                                                                    |                                                      |
| Control Contents Control Contents Contents Contents Content                                                                                                    |                                      |                                                                                                    |                                                      |
| Image: Image:                                                                                                    | Table Of Contents # ×                | K Con – 🗆 🗙                                                                                                    | ^ Catalog + >                                        |
| I prove in provide in the interview of the states of the states of th                                                                                                    | ế [ 🎦 😣 😓 🔛                          | G                                                                                                    |                                                      |
| <ul> <li>Allmul, Tropinal</li> <li>Allmul, Tropinal</li> <li>Constant value</li> <li>Constant value</li> <li>Constant valu</li></ul>                                                                                                    | 🗄 🖂 😅 Layers                         | Input conditional raster Input failse raster or                                                                                                    | Location: 🖪 Admin_Propinsi.shp 🗸                     |
| Bit Status       Expression (actional)       Image: status       Image: status       Image: st                                                                                                    | a Admin_Propinsi                     | IsNul_DEM_Nodata                                                                                                    | 🗉 🎇 Home - Data TA Arcgis\Proje 🔺                    |
| Image: Section of the same or constant value (petron)       Image: Section of the same or constant value (petron)         Image: Section of the same or constant value (petron)       Image: Section of the same or constant value (petron)         Image: Section of the same or constant value (petron)       Image: Section of the same or constant value (petron)         Image: Section of the same or constant value (petron)       Image: Section of the same or constant value (petron)         Image: Section of the same or constant value (petron)       Image: Section of the same or constant value (petron)         Image: Section of the same or constant value (petron)       Image: Section of the same or constant value (petron)         Image: Section of the same or constant value (petron)       Image: Section of the same or constant value (petron)         Image: Section of the same or constant value (petron)       Image: Section of the same or constant value (petron)         Image: Section of the same or constant value (petron)       Image: Section of the same or constant value (petron)         Image: Section of the same or constant value (petron)       Image: Section of the same or constant value (petron)         Image: Section of the same or constant value (petron)       Image: Section of the same or constant value (petron)         Image: Section of the same or constant value (petron)       Image: Section of the same or constant value (petron)         Image: Section of the same or constant value (petron)       Image: Section of the same or constant value (petron)                                                                                                    |                                      | Expression (optional) (Optional)                                                                                                    | E S Folder Connections                               |
| Image: Sect 401       TopAt the rater or constant value       Image: Sect 401         Value       High: 1421       Dout file rater or constant value       Image: Sect 401         Value       High: 1421       Dout file rater or constant value       Image: Sect 401         Low: 0       Constant value       Dout file rater or constant value       Image: Sect 401         Value       High: 1421       Dout file rater or constant value       Image: Sect 401         Value       High: 1421       Dout file rater or constant value       Image: Sect 401         Value       High: 1421       Dout file rater or constant value       Image: Sect 401         Value       High: 1421       Dout file rater or constant value       Image: Sect 401         Value       High: 1421       Dout file rater or constant value       Image: Sect 401         Value       High: 1421       Dout file rater or constant value       Image: Sect 401         Value       High: 1421       Dout file rater or constant value       Image: Sect 401         Value       High: 1421       Dout file rater or constant value       Image: Sect 401         Value       High: 1421       Dout file rater or constant value       Image: Sect 401         Value       High: 1421       Dout file rater or constant tile       Image: Sect 401                                                                                                    |                                      | "Value=0" Id. The institutions will                                                                                                    | El El Tugar Akhir) data arcoir                       |
| Image: Section of the section of the section of th                                                                                                    | 9 <b>1</b>                           | Input true raster or constant value be used as the output cell                                                                                                    | 🗉 🚞 ASTGTM                                           |
| Value<br>Value<br>Low: 0<br>Value<br>Value<br>V                                                                                                  | Extract_tif1                         | Extract_tif1   Extract_tif1  I Extract_tif1  I | 🕀 🧰 BPDAS Progo Opak Se                              |
| Image: Constant value       0       Image: Constant value       Image: Constant value       Image: Constant value         Image: Constant value       Image: Constant value       Image: Constant value       Image: Constant value       Image: Constant value         Image: Constant value       Image: Constant value <td< td=""><td>Value<br/>High : 2421</td><td>Input false raster or constant value (optional) false.</td><td>🖂 🧫 Jawa Tengah (Pak Sury</td></td<>                                                                                                    | Value<br>High : 2421                 | Input false raster or constant value (optional) false.                                                                                                    | 🖂 🧫 Jawa Tengah (Pak Sury                            |
| Lov: 0<br>October rater<br>Value<br>High: 321<br>Low: -12<br>Difference<br>Cancel Brivements < <hde help<br="">Tod Help<br/>Tod Help<br/>Tod Help</hde>                                                                                 | right sect                           | 0 It can be an integer or a                                                                                                    | 🗈 🥁 admin kabupaten r                                |
| ATTER GOMASH<br>Value<br>Low : -12<br>Dot : -12<br>Dot : -                                                                      | Low: 0                               | Output raster floating point raster, or a                                                                                                    | 🔯 Admin_Desa.sh                                      |
| Value<br>Value<br>High: 3421<br>Lew: -12<br>Concel Binetraments < <hde help="" help<br="" tod="">Concel Binetraments &lt; <hde help="" help<br="" tod="">Concel Binetraments &lt; <hde help="" help<br="" tod="">Concel Binetraments &lt; <hde help="" help<br="" tod="">Concel Binetraments &lt; <hde help="" help<br="" tod="">Concel Binetraments &lt;&lt;<br/>Concel Binetraments &lt;&lt;<br/>Concel Binetraments &lt;&lt;<br/>Concel Binetraments &lt;&lt;<br/>Concel Binetraments &lt;&lt;<br/>Concel Binetraments &lt;</hde></hde></hde></hde></hde>                                                                                                    |                                      | E:\Tugas Akhir\data TA Arogis\DGB\Vew File Geodatabase.gdb\Con_IsRuil_D1 🖆 constant value.                                                                                                    | admin_desa_lin                                       |
| Value<br>Jean 200<br>Low : -12<br>Low : -12<br>Cancel Environments <<<>Hein Hein<br>C Cancel Environments <<<>Hein Hein<br>C Cancel Environments <<<>Hein Hein<br>C Cancel Environments <<<>Hein Hein<br>C Cancel Environments<br>C Cancel Environments<br>C C Cancel Environments<br>C C Cancel Environments<br>C C C Cancel Environments<br>C C C Cancel Environments                                                                                                    | ASTER GDEM.tif                       |                                                                                                    | Admin_Kabupa                                         |
| Pight 3421<br>Low :-12<br>Cox :-12<br>Cox :-12<br>C | Value                                |                                                                                                    | Admin_Kec_lini                                       |
| Low:-12                                                                                                    | High: 3421                           |                                                                                                    | 2 Admin_Propins                                      |
| Cancel Environments << Hele Help Tool Help E Conclusion and Andread State of the Conclusion and Andread State of the Conclusion and And                                                                                                    | Low: -12                             |                                                                                                    | 🗉 🚞 Bangunan                                         |
| OC       Cancel       Environments       <<<>Helle Helle       III       IIII       IIIIIIIIIIIIIIIIIIIIIIIIIIIIIIIIIIII                                                                                                    |                                      |                                                                                                    | 🗷 🧰 Garis Pantai                                     |
| OC       Canodi       Environments       <<< Hole Help                                                                                                    |                                      |                                                                                                    | 🖉 🛄 Geologi Jawa shp                                 |
| OK     Canod     Environments     <<<>Hole Help     Tool Help       III     D     IIII     D     IIIII                                                                                                    |                                      |                                                                                                    | 1 En Kontur                                          |
| U U S MARANS<br>S MARANS<br>U S Marans<br>U S Marans<br>U S M                                                                                                    |                                      | OK Cancel Environments < <hide help="" help<="" td="" tool=""><td>🗉 🔚 PenggunaanLahan</td></hide>                                                                                                    | 🗉 🔚 PenggunaanLahan                                  |
| B D D O U < S S S S S S S S S S S S S S S S S S                                                                                                    |                                      |                                                                                                    | E SEMARANG                                           |
| III D         0         1 <td< td=""><td></td><td></td><td>🗄 🔚 Sungai</td></td<>                                                                                                    |                                      |                                                                                                    | 🗄 🔚 Sungai                                           |
| I III III IIIIIIIIIIIIIIIIIIIIIIIIIII                                                                                                    |                                      |                                                                                                    | a a rester                                           |
| III IO IO III          III III IIIIIIIIIIIIIIIIIIIIIIIIIIIII                                                                                                    |                                      |                                                                                                    | II CONTUR                                            |
|                                                                                                    |                                      |                                                                                                    | 🖾 clip.shp                                           |
| B = 1 + 2 + 2 + 2 + 2 + 2 + 2 + 2 + 2 + 2 +                                                                                                    |                                      |                                                                                                    | PEMOTONG.shp                                         |
| ■ ■ Filture AlderPalade                                                                                                    |                                      |                                                                                                    | E\Tugas Akhir\data TA Al     E\Tugas Akhir\peta baru |
|                                                                                                    |                                      |                                                                                                    | V 💷 🚰 F:\Tunas Akhir\Peta\admi V                     |
|                                                                                                    |                                      | 0 0 0 I C II C                                                                                                    | > <                                                  |

Gambar 4.6 Kotak Dialog Input Data Tool Con

Maka semua piksel yang kosong (NoData) akan diganti nilainya dengan 0 (nol).

# c. Analisis Aliran

Dalam melakukan analisis aliran, digunakan tool Flow Direction untuk menentukan arah aliran dan tool Flow Accumulation untuk menentukan nilai akumulasi aliran. Namun sebelum menentukan arah aliran, terlebih dahulu harus melakukan pengisian pada beberapa piksel yang memiliki nilai lebih kecil dibandingkan dengan piksel disekitarnya. Hal ini dapat dilakukan dengan menggunakan tool Fill. Input raster yang digunakan pada tool Fill adalah data DEM yang telah siap dan tanpa kerusakan pada piksel-pikselnya, baik melalui tahapan rekondisi ataupun tidak.

| 0                                                                               | analisis DAC Onale Over Arabitan                                                                |                                                                                 |
|---------------------------------------------------------------------------------|-------------------------------------------------------------------------------------------------|---------------------------------------------------------------------------------|
| Cla Felt Mars Backworks Invest Feleration C                                     | analisis DAS Opak-Oyo - Arcmap                                                                  |                                                                                 |
| File Edit View Bookmarks Insert Selection G                                     | eoprocessing customize windows nep                                                              |                                                                                 |
| 125 🖬 🖬 😽 % 🗊 🖪 X 🔊 🕫 🔷 1                                                       |                                                                                                 |                                                                                 |
| : C, C, M, G, X, X, A, A, B, C, A, B, C, A, A, A, A, A, A, A, A, A, A, A, A, A, | グ 回 🔛 🏙 👸 🖞 Georeferencing • 🛛 ASTER GDEM # 🛛 🔹 🖓 🦨 🦓 🦨 🎣 🥁 😡 💷 🍟 Editor • 🗼 ト <sub>ル</sub> レング | 右・米口印中×③回回回国                                                                    |
|                                                                                 | Drawing = 🕅 🔿 🚳 🔲 = A = 🖾 🙋 Anal 🛛 🔍 10 🔍 B I U 🛕 = 🖄 = 🧖 = ,                                   | <u>•</u> • "                                                                    |
| Table Of Contents # ×                                                           |                                                                                                 | Catalog 9 ×                                                                     |
| Re 💽 🥥 📣 🗒                                                                      |                                                                                                 |                                                                                 |
| ि 🗃 🗃 Layers                                                                    | Input surface raster                                                                            | Location: 🖾 Admin_Propinsi.shp 🗸                                                |
| 🕞 🖂 Con_IsNull_D2                                                               | Con_IsNull_D2                                                                                   | 🛞 🔛 Home - Data TA Arcgis\Proje 🔿                                               |
| > Value<br>Hinh : 3421                                                          | Output surface raster The input raster                                                          | 🗄 🖾 Folder Connections                                                          |
| 100                                                                             | E: \Tugas Akhir\data TA Arcgis\DG8\Vew File Geodatabase.gdb\Fil_Con_IsN1                        | C:\Users\syu\Documents\     C:\Users\syu\Documents\     C:\Users\syu\Documents\ |
| 2 Low:0                                                                         | Z limit (optional)                                                                              | I ASTGTM                                                                        |
|                                                                                 |                                                                                                 | 🕀 🧰 BPDAS Progo Opak Se                                                         |
| IsNull_DEM_Nodata                                                               |                                                                                                 | Jawa Tengah (Pak Sury                                                           |
| Extract tif1                                                                    |                                                                                                 | Administrasi                                                                    |
| ASTER GDEM.tif                                                                  |                                                                                                 | Admin_Desa.sh                                                                   |
|                                                                                 |                                                                                                 | admin_desa_lin                                                                  |
|                                                                                 |                                                                                                 | Admin_Kabopa                                                                    |
|                                                                                 |                                                                                                 | 🖾 Admin_Kecama                                                                  |
|                                                                                 |                                                                                                 | Admin_Propins                                                                   |
|                                                                                 |                                                                                                 | 🕫 🥁 Bangunan                                                                    |
|                                                                                 | U U U                                                                                           | 🗄 🔚 Geologi Jawa shp                                                            |
|                                                                                 |                                                                                                 | 🕀 🔚 Jalan                                                                       |
|                                                                                 | OK Cancel Environments << Hide Help Tool Help                                                   | 🕫 🧮 Rontal<br>🛞 🧮 PenggunaanLahan                                               |
|                                                                                 |                                                                                                 | 🛞 🛄 SEMARANG                                                                    |
|                                                                                 |                                                                                                 | 🛞 🚰 Sungai                                                                      |
|                                                                                 |                                                                                                 | (us DAS Progo)     (in a ster                                                   |
|                                                                                 |                                                                                                 | II CONTUR                                                                       |
|                                                                                 |                                                                                                 | Clip.shp                                                                        |
|                                                                                 |                                                                                                 | E:\Tugas Akhir\data TA Ar                                                       |
|                                                                                 |                                                                                                 | 🛞 🚰 E:\Tugas Akhir\peta baru                                                    |
|                                                                                 | N H Z                                                                                           | F:\Tunas Akhir\Peta\admi                                                        |
|                                                                                 |                                                                                                 | 107,73 -7,19 Decimal Degrees                                                    |

Gambar 4.7 Kotak Dialog Input Data Tool Fill

Kemudian dilakukan analisis arah aliran menggunakan tool Flow Direction dengan Input raster adalah data DEM yang telah melewati analisis Fill.

| Q                                                                                                    | analisis DAS Opak-Oyo - ArcMap                                                                                                    |               |                                                                                                    | - 8 ×                                                                                                    |
|----------------------------------------------------------------------------------------------------|----------------------------------------------------------------------------------------------------|---------------|----------------------------------------------------------------------------------------------------|----------------------------------------------------------------------------------------------------|
| File Edit View Bookmarks Insert Selection Geo                                                                                                    | processing Customize Windows Help                                                                                                    |               |                                                                                                    |                                                                                                    |
| i 🗋 📸 🍓 🐇 🛞 👸 🗙 🔊 (*) 🚸 • (12.307                                                                                                    | 816 🗸 🛒 🖼 🗊 🗊 🖏 🗖 🦫 🚽 👘 👘 🕅 💷 🖽                                                                                                    | R 🗟 💷         | <ul> <li>Image: Image: Ima</li></ul> |                                                                                                    |
| 0. 0. 🖓 🕼 11 55 💠 🔶 🔯 - 🖄 🕨 🕼 /                                                                                                    | 🐵 🔛 🕅 📅 🚆 Georeferencing 🖌 ASTER GDEM 🖬 🗸 🖍                                                                                                    | 8 1 1 1 10 10 | Editor + h / / /                                                                                                    | 四•米区的中区可国国国。                                                                                                    |
|                                                                                                    | Drawing • k 🔿 🗐 🗆 • A • 🖂 🖉 Atal                                                                                                    | √ 10          | × B I U A + ≫ + Ø + •                                                                                                    | -                                                                                                    |
| Table Of Contents * ×                                                                                                    |                                                                                                    |               |                                                                                                    | Catalog 9 ×                                                                                                    |
|                                                                                                    | Flow Direction                                                                                                    |               | - • ×                                                                                                    | 4 · • • • • • • • • • • • • • • • • • •                                                                                                    |
| Image: Second Second | Input surface raster<br> Fill_Con_isN1<br>Output flow direction raster<br> Fill_source_lite/what 74 arcros/VCRINew File Gendatabase orth/Fise/Dir Fill 1     |               | The input raster<br>representing a continuous                                                                                                    | Location: Admin_Propinsi.stp v<br>H G Home - Data TA Arcgis\Projer A<br>G Folder Connections<br>H C:\Users\syu\Documents\                                                                                                    |
| E Admin,Popini<br>□ Danac,141<br>■ ASTER COEM.set                                                                                                    | En Tugak Annya fasta TA Anga Kollinea - Rie Geodatabae, gdv (Povlor, 1941.<br>Georeal addige of the for advanced (sptorval)<br>Ougust drop reader (sptorval) |               | sufface.                                                                                                    | Chropps Abhrvidda aregei     Chropps Abhrvidda aregei     Deb Artolf M     Deb Artolf M     Deb Artolf M     Deb Arbong Opak E     Deb Arbong Opak E     Deb Arbong Opak E     Deb Arbong Abgeite     Deb Arbong Abgeite     Deb |
|                                                                                                    | OK Canad Environments                                                                                                    | << Hide Help  | Tool Heb                                                                                                    | Construction     Construction     C |

Gambar 4.8 Kotak Dialog Inpt Data Tool Flow Direction

Untuk analisis akumulasi aliran menggunakan tool *Flow* Accumulation dengan hasil analisis *Flow Direction* sebagai *Input Raster* yang digunakan.

| Q                                                                                                    | analisis DAS Opak-Oyo - ArcMap                                                                                                    | - 8 ×                                                                                                    |
|----------------------------------------------------------------------------------------------------|----------------------------------------------------------------------------------------------------|----------------------------------------------------------------------------------------------------|
| File Edit View Bookmarks Insert Selection Geo                                                                                                    | processing Customize Windows Help                                                                                                    |                                                                                                    |
| i 🗋 🚔 🛃 🕼 🐇 🛞 👸 🗙 🔊 (*) 🚸 • (1:1.250                                                                                                    | 000 🗸 🗹 🖬 🗊 🖓 🖏 🗖 🥍 🚽 🖄 🖓 🕾 🖉 🖄 📾 🖄 📾 📾 💷 🗸 🖓 🖓 🖓                                                                                                    |                                                                                                    |
| Q Q 🕅 🥝 💥 💱 💠 🕸 - 🖄 💺 🕥 )                                                                                                    | 🗇 🔛 🕅 🖑 🍯 Georeferencing • ASTER GDEMat 🛛 🗸 🖑 🕼 🖉 💷 📲 Editor • 🕨 🗛 🖉 🖉 🖓                                                                                                    | *IN店中X到目回IEI                                                                                                    |
|                                                                                                    |                                                                                                    |                                                                                                    |
| Table Of Contents                                                                                                    | CONTRACTOR OF THE OWNER                                                                                                    | Catalon 9.2                                                                                                    |
| 7 😡 🗈 🐟 🕰 🖂                                                                                                    | Flow Accumulation – 🗖 🗙                                                                                                    | 4+0440 (A (III + ) )                                                                                                    |
| Image: Second second secon                                                                                                    | input flow direction rater                                                                                                    | Location: Admin_Propinsi.shp v<br>B Context Arcgis\Projet A<br>Folder Connections                                                                                                    |
| e lisNull_DEM_Nodata                                                                                                    | E: (Tugas Akhir (data TA Arcgis (DGB) (New File Geodatabase.gdb) (FlowAcc_FlowDEM Control of the output raster that shows the accumulated control of the output raster that shows the accumulated cont | C:\Users\syu\Documents\     E\Tugas Akhir\data arcgin                                                                                                    |
| E Admin, Tropini<br>III E Concurs<br>III E Concurs<br>III Admin, Tropini<br>III E Concurs<br>III E Concurs<br>III E Concur | Input weight name (optional)  Datest data tops (optional)  Read  V  V  V  V  V  V  V  V  V  V  V  V  V                                                                                                    | ASTGTM     ASTGTM     Bender     AstGTM     AstGTM |
|                                                                                                    | OK Cancel Environments << Hide Help Tool Help                                                                                                    | 🗄 🧰 Kontur                                                                                                    |
|                                                                                                    |                                                                                                    | (i) ⊆ SEMARANO     (i) ⊆ SEMARANO     (i) ⊆ Sungai     (i) ⊆ Luas DAS Progo)     (i) ⊆ raster     (ii) ⊂ rigstame     (ii) ⊂ rigstame     (iii) ⊂ rigstame     (iiii) ⊂ rigstame     (iii) ⊂ rigstame     (iii) ⊂ rig  |
|                                                                                                    |                                                                                                    |                                                                                                    |

Gambar 4.9 Kotak Dialog Input Data Tool Flow Accumulation

# d. Watershed

Untuk melakukan delinasi Batas DAS menggunakan tool *Watershed*, dibutuhkan sebuah titik outlet atau biasa disebut *pour point*. Titik outlet harus terletak pada akumulasi aliran tertinggi dari jejaring sungai yang dihasilkan DEM. Titik outlet dibuat dengan cara meletakan sebuah titik atau point berupa data fitur di wilayah dengan nilai akumulasi aliran tertinggi.

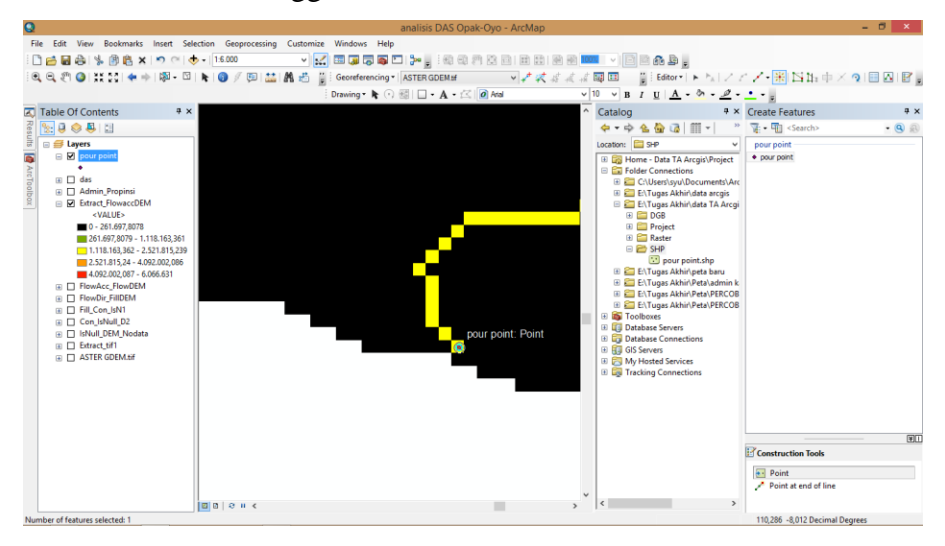

Gambar 4.10 Peletakan Titik Outlet

Setelah melakukan peletakan titik outlet pada daerah dengan nilai akumulasi tertinggi, selanjutnya menjalankan tool *Watershed* 

dengan Input raster berupa raster hasil Flow Direction dan Input raster or feature pour point data adalah data feature titik outlet.

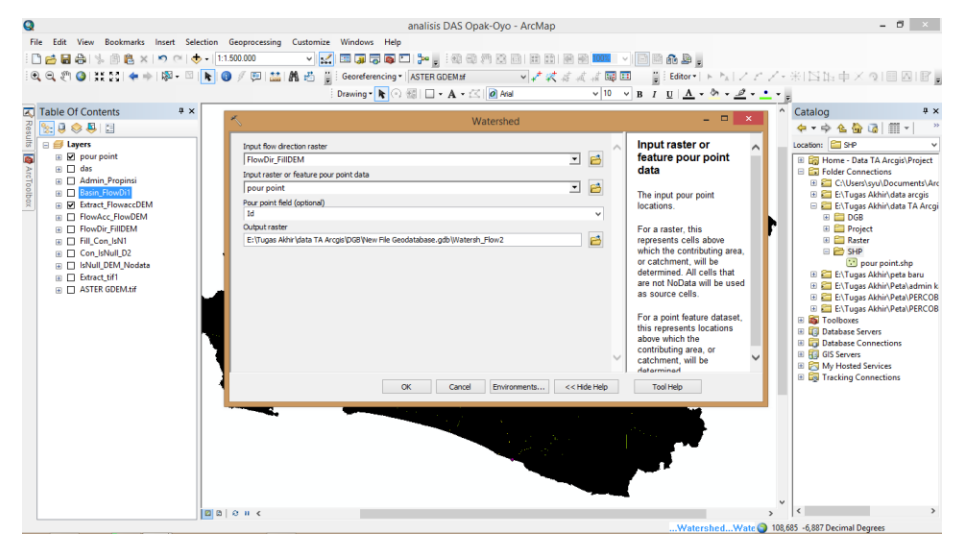

Gambar 4.11 Kotak Dialog Input Data Tool Watershed

e. Konversi dan kalkulasi geometri

Hasil analisis tool *Watershed*, *Flow Accumulation*, dan *Slope* merupakan data raster dengan dimensi yang cukup sulit untuk diidentifikasi. Untuk itu dibutuhkan sebuah proses konversi dari data raster ke data feature. Hasil analisi tool *Watershed* kemudian dikonversi menggunakan tool *Raster to Polygon* 

| 0                                             | analisis DAS Opak-Ovo - ArcMap                                               | - 8 ×                                              |
|-----------------------------------------------|------------------------------------------------------------------------------|----------------------------------------------------|
| File Edit View Bookmarks Insert Selection Geo | processing Customize Windows Help                                            |                                                    |
| [] 26 및 슈너님 (1 월 호 × 10 여 🔶 + 1300            | » · · · · · · · · · · · · · · · · · · ·                                      |                                                    |
| 0 0 0 0 11 12 4 h 12 . 0 . 0 .                | 🗇 🛤 🚓 💾 Generferencing - Rowson das 👘 🖉 🖉 🖉 🖉 🖉 👘 👘 👘 Felter - La Kalan      | A.+1151. 由×商□回因□■                                  |
|                                               |                                                                              | · · · · · · · · · · · · · · · · · · ·              |
|                                               |                                                                              |                                                    |
| Table Of Contents 4 X                         | Raster to Polygon – 🗆 🗙                                                      | ^ Catalog 4 x                                      |
|                                               |                                                                              | 中·中省合词 III · "                                     |
| 🗟 🖂 🗃 Layers                                  | Input raster                                                                 | Location: Home - Data TA Arcgis Pr 🗸               |
| pour point     das                            | Watershed 💌 🐸                                                                | Home - Data TA Arcgis\Project                      |
| Admin_Propinsi                                | Field (optional)                                                             | Folder Connections      C:\Users\svu\Documents\Arr |
| 🛱 🗉 🖬 flowacc_das                             | The raster must be integer                                                   | 🕀 🛅 E:\Tugas Akhir\data arcgis                     |
| 🖹 🗉 🗋 Watershed                               | E:Tuoas Akhir Valata TA Arcois/DGB/New File Geodatabase.adb/RasterT Watersh2 | 🗉 🧱 E:\Tugas Akhir\data TA Arcgi                   |
| Entract_HowaccDEM     Environment             |                                                                              | E:\Tugas Akhir\peta baru                           |
| FlowDir FillDEM                               | <ul> <li>Simplify polygons (optional)</li> </ul>                             | E\Tugas Akhir\Peta\PERCOB                          |
| Fill_Con_IsN1                                 |                                                                              | 🕖 🔛 E:\Tugas Akhir\Peta\PERCOB                     |
| Con_lsNull_D2                                 |                                                                              | Toolboxes                                          |
| IsNul_DEM_Nodata                              |                                                                              | Database Servers     Database Connections          |
| ASTER GDEM.tif                                |                                                                              | GIS Servers                                        |
|                                               |                                                                              | My Hosted Services                                 |
|                                               |                                                                              | It ugi Tracking Connections                        |
|                                               |                                                                              |                                                    |
|                                               | · · · · · · · · · · · · · · · · · · ·                                        |                                                    |
|                                               |                                                                              |                                                    |
|                                               | OK Cancel Environments << Hide Help Tool Help                                |                                                    |
|                                               |                                                                              |                                                    |
|                                               |                                                                              |                                                    |
|                                               |                                                                              |                                                    |
|                                               |                                                                              |                                                    |
|                                               |                                                                              |                                                    |
|                                               |                                                                              |                                                    |
|                                               |                                                                              |                                                    |
|                                               |                                                                              | × <                                                |
|                                               | n x                                                                          | 110 173 -7 784 Decimal Degrees                     |
|                                               |                                                                              | ris, ris r, or section begrees                     |

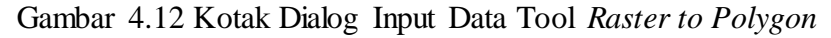

Setelah melakukan konversi ke data feature, dapat dilakukan proses perhitungan atau kalkulasi luasan dan panjang. Proses kalkulasi dapat dilakukan dengan menggunakan tool *Add Geometry Attributes*  yang mampu melakukan perhitungan atau kalkulasi geometri terhadap data atribut. Adapun beberapa parameter yang diperhatikan dalam proses kalkulasi adalah sebagai berikut;

- Pada baris Geometry Propertise, centang LENGTH\_GEODESIC (untuk panjang garis sungai), AREA\_GEODESIC (untuk luasan DAS), dan PARIMETER\_LENGTH\_GEODESIC (untuk panjang keliling DAS)
- Untuk satuan panjang (Length Unit (optional)) diisi METERS
- Untuk satuan luas (Area Unit (optional)) diisi SQUARE\_METERS
- 2. Jejaring Aliran

Untuk membuat jejaring aliran dilakukan analisis tool Flow Accumulation yang terlebih dahulu diklasifikasi menggunakan tool Reclassify (Toolbox). Proses klasifikasi dilakukan untuk menentukan nilai atau value dari raster yang akan dijadikan sebagai DAS dan Sungai. Klasifikasi untuk hasil akumulasi aliran (Flow Accumulation) dilakukan dengan pengamatan pixel value yang layak sebagai anak sungai dan sungai utama. Berdasarkan penyesuaian terhadap jaringan sungai dari BIG, ditentukan nilai rata-rata dari pixel value secara keseluruhan ditentukan sebagai klasifikasi untuk anak sungai, kemudian nilai standar deviasi (Pixel Value) untuk menentukan nilai dari sungai utama.

| 0                                                                          | analisis DAS Opak-Ovo - An                                                                                                    | сМар                             | - 8 ×                                     |
|----------------------------------------------------------------------------|----------------------------------------------------------------------------------------------------|----------------------------------|-------------------------------------------|
| File Edit View Bookmarks Insert Selection Geopro-                          | essing Customize Windows Help                                                                                                    |                                  |                                           |
|                                                                            |                                                                                                    |                                  |                                           |
|                                                                            |                                                                                                    |                                  |                                           |
| : C, C, C, C, C, C, C, C, C, C, C, C, C,                                   | J 🔛 🖪 🐑 👔 Georeferencing • Rowaco_das 🗸 •                                                                                                    | 🗸 🛠 🖧 🖧 📾 🖽 🔡 Editor • 🕨 ?       | 新えたね。米口は時中又到回回18.                         |
|                                                                            | Drawing • 隆 🔿 🚳 🔲 • 🗛 • 🖄 🙋 Adal                                                                                                    | v 10 v B I <u>U</u> <u>A</u> • ∞ | • <u>@</u> • • <sub>e</sub>               |
| Table Of Contents 🛛 🕈 🗙                                                    |                                                                                                    |                                  | Catalog 7 ×                               |
| 2 😪 🛢 🐟 🖺 🗉                                                                | Reclassify                                                                                                    |                                  | ◆ • ☆ & ☆ @ 冊 • ※                         |
| The Jayers                                                                 | tracter                                                                                                    | Input raster                     | Location: 🔠 Home - Data TA Arcois/Pr 🗸    |
| 📷 🛛 🖃 pour point                                                           | wacc das                                                                                                    |                                  | H P Home - Data TA Arcgis\Project         |
| A P                                                                        | ass field                                                                                                    | The input raster to be           | E Solder Connections                      |
| B RasterT_Watersh2 Val                                                     |                                                                                                    | v reclassified.                  | 🛞 🚞 C:\Users\syu\Documents\Arc            |
| B das Red                                                                  | essification                                                                                                    |                                  | 🖲 🔛 E:\Tugas Akhir\data arcgis            |
| × Marin Propinsi                                                           | Old values New values                                                                                                    |                                  | El El Tugas Akhir\data TA Arcgi           |
| <value></value>                                                            | 0 - 215233,678431 1 Classify                                                                                                    |                                  | E\Tugas Akhir\Peta\admin k                |
| 0 - 215.233,6784                                                           | 15233,678431 - 601169,9 2 Unique                                                                                                    |                                  | 🗉 🔚 E:\Tugas Akhir\Peta\PERCOB            |
| 215.233,6785 - 601.169,9294                                                | 01109/829412 - 1092572 3                                                                                                    |                                  | 🛞 🧰 E:\Tugas Akhir\Peta\PERCOB            |
| 601.169,9295 - 1.892.572                                                   | Add Entry                                                                                                    |                                  | Toolboxes                                 |
|                                                                            |                                                                                                    |                                  | Database Servers     Database Connections |
| Extract_HowaccDEM                                                          | Delete Entries                                                                                                    |                                  | GIS Servers                               |
| <values< td=""><td></td><td></td><td>🛞 🔂 My Hosted Services</td></values<> |                                                                                                    |                                  | 🛞 🔂 My Hosted Services                    |
| 0 - 309.378.1804                                                           | oad Save Reverse New Values Precision                                                                                                    |                                  | 🕀 🤯 Tracking Connections                  |
| 309.378,1805 - 1.308.907,686 Outs                                          | ut raster                                                                                                    |                                  |                                           |
| 1.308.907,687 - 2.879.596,91                                               | fugas Akhir \data TA Arcgis \DGB\New File Geodatabase.gdb \Reclass_flow2                                                                                                    | 😝                                |                                           |
| 2.879.596,911 - 4.807.260,957                                              | There are a minimum of the Mar Data (anti-anal)                                                                                                    | •                                | *                                         |
| 4.807.260,958 - 6.068.572                                                  |                                                                                                    |                                  |                                           |
| E Flowbir_Hildem                                                           | OK Cancel Environment                                                                                                    | << Hide Help Tool Help           |                                           |
| Con IsNull D2                                                              |                                                                                                    |                                  |                                           |
| IsNull_DEM_Nodata                                                          | and the second second se |                                  |                                           |
| Extract_tif1                                                               |                                                                                                    |                                  |                                           |
| ASTER GDEM.tif                                                             |                                                                                                    |                                  |                                           |
|                                                                            |                                                                                                    |                                  |                                           |
|                                                                            |                                                                                                    |                                  |                                           |
|                                                                            |                                                                                                    |                                  |                                           |
|                                                                            |                                                                                                    |                                  | × /                                       |
| 000                                                                        | t                                                                                                    |                                  | >                                         |

Gambar 4.13 Kotak dialog Input Data Tool Reclassify

Untuk menentukan ordo sungai, digunakan tool Stream Order. Dengan menggunakan metode Strahler.

| Q                                                                                                    | analisis DAS Opak-Oyo - ArcMap                                                                                                    | - 0 ×                                                                                                    |
|----------------------------------------------------------------------------------------------------|----------------------------------------------------------------------------------------------------|----------------------------------------------------------------------------------------------------|
| File Edit View Bookmarks Insert Selecti                                                                                                    | n Geoprocessing Customize Windows Help                                                                                                    |                                                                                                    |
| 🗈 🗃 🖶 😂 🐇 🛞 🛍 🗙 I भ ला 🔶 •                                                                                                    | 160.000 🗸 🔛 🖉 🖉 💭 🐂 🔛 🐎 👷 문화 선생 전 전 전 전 전 전 전 전 전 전 전 전 전 전 전 전 전 전                                                                                                    |                                                                                                    |
| i 🔍 Q. 🕐 🔕 i 👯 💱 💠 🔶 🕅 - 🖾 I 🕯                                                                                                    | 🌀 🖉 💯 🔛 🦀 👸 Georeferencing 🖬 Rowace_das 🔹 🗸 🚀 🌾 🖉 💷 📲 Editor 🔹 🛌 🎉                                                                                                    | アロ・米国語中×夏日回日日。                                                                                                    |
|                                                                                                    | Drawing • № (·)  □ • A • ⊠ Ø Atal v 10 v B I U A • ∞ • Ø •                                                                                                    | · • • •                                                                                                    |
| Table Of Contents 7 ×                                                                                                    |                                                                                                    | ^ Catalog ₽ ×                                                                                                    |
| 8 😒 🗦 🧇 🐺 🔛                                                                                                    |                                                                                                    |                                                                                                    |
| 🗄 📄 😅 Layers                                                                                                    | Stream Order – 🗆 🗙                                                                                                    | Location: 🙀 Home - Data TA Arcgis Pr 🗸                                                                                                    |
|                                                                                                    | Input flow direction after  Flowder, FlowDAM Flowder, FlowDAM Flowder, Flo | Big Home - Data I:A Arcginströject     Folder Connections     C. (Uberstyw) Documents/Arc     B    E:(Tugas Akhin/data arc)     E:(Tugas Akhin/data Tc Arcgil     E:(Tugas Akhin/data Tc Arcgil     E:(Tugas Akhin/data Arc)     E:(Tugas Akhin/data Arc)                                                                                                    |
| 0 - 27323,5741     01,5723,5741     01,572,5747     01,578,5751     01,578,5751     01,578,5751     01,578,5751     01,578,575     01,578,575     01,578,575     01,578,577     01,578,577     01,578,577     01,578,577     01,578,577     01,578,577     01,578,577     01,578,577     01,578,577     01,578,577     01,578,577     01,578,577     01,578,577     01,578,577     01,578,577     01,578,577     01,578,577     01,578,577     01,578,577     01,578,577     01,578,577     01,578,577     01,578,577     01,578,577     01,578,577     01,578,577     01,578,577     01,578,577     01,578,577     01,578,577     01,578,577     01,578,577     01,578,577     01,578,577     01,578,577     01,578,577     01,578,577     01,578,577     01,578,577     01,578,577     01,578,577     01,578,577     01,578,577     01,578,577     01,578,577     01,578,577     01,578,577     01,578,577     01,578,577     01,578,577     01,578,577     01,578,577     01,578,577     01,578,577     01,578,577     01,578,577     01,578,577     01,578,577     01,578,577     01,578,577     01,578,577     01,578,577     01,578,577     01,578,577     01,578,577     01,578,577     01,578,577     01,578,577     01,578,577     01,578,577     01,578,577     01,578,577     01,578,577     01,578,577     01,578,577     01,578,577     01,578,577     01,578,577     01,578,577     01,578,577     01,578,577     01,578,577     01,578,577     01,578,57     01,578,57     01,578,57     01,578,57     01,578,57     01,578,57     01,578,57     01,578,57     01,578,57     01,578,57     01,578,57     01,578,57     01,578,57     01,578,57     01,578,57     01,578,57     01,578,57     01,578,57     01,578,57     01,578,57     01,578,57     01,578     01,578,57     01,578     01,578,57     01,578     01,578,57     01,578     01,578,57     01,578,57     01,578,57     01,578,57     01,578,57     01,578,57     01,578,57     01,578,57     01,578,57     01,578,57     01,578,57     01,578,57     01,578,57     01,578,57     01,578,57     01,578,57     01,578,57     01,578,57     01 | E: Upga Advida TA Arcgit CR (Her File Codublese gb/Streem 0, File 1) Wethod of theme driving (optional) STR-4E.R OK Cancel Christments, << Hole Help Tool Help                                                                                                    | E Linge Akh/PereFECCO     E Linge Akh/PereFECCO     E Linge Akh/PereFECCO     E Cobase     Cobase Since     E Cobase     Cobase Since     E Cobase     Cobase     Cobase |
|                                                                                                    | 8 0 H C                                                                                                    |                                                                                                    |

Gambar 4.14 Kotak Dialog Inpit Data Tool Stream Order.

3. Kemiringan Lahan

Untuk memperoleh data kemiringan lahan, digunakan tool *Slope*. Wilayah data DEM yang digunakan adalah batas administrasi Jawa Tengah dan DI Yogyakarta. Hal yang perlu diperhatikan adalah satuan kemiringan lereng (*Output measurement (optional*)) yang berupa *DEGREE* harus diubah menjadi *PERCENT RISE*. Hal ini dikarenakan satuan kemiringan yang akan digunakan adalah persentase perbedaan elevasi terhadap jarak. Sedangkan untuk baris *Z factor (optional)* diisi 0,0000896057, hal ini dikarenakan konversi satuan derajat ke meter pada satuan dari data DEM yang menggunakan referensi spasial *WGS\_1984*.

| Q                                    | analisis DAS Opak-Oyo - ArcMap                                           |                                                                                                    | - 0 ×                                                     |
|--------------------------------------|--------------------------------------------------------------------------|----------------------------------------------------------------------------------------------------|-----------------------------------------------------------|
| File Edit View Bookmarks Insert Sele | on Geoprocessing Customize Windows Help                                  |                                                                                                    |                                                           |
| 🖹 🖻 🖬 😂 🐇 🗿 🖺 🗙 🗠 🔿                  | 150.000 v 📈 🖽 🗊 🖓 🖓 💟 加 👷 🕾 🕾 🗷 🗮 📾 📾                                    | <ul> <li>Image: A state of the state of the state of</li></ul> |                                                           |
| :0, 0, 🕅 🥝 💥 🖸 💠 🕅 - 🖾               | t 🚯 🖉 🖽 🧥 👸 Georeferencing • Nowaco_das 💎 ᢞ 🛠 🖧 🖧 🗔                      | Editor                                                                                                    | 1·米IN店中×到目回IF。                                            |
|                                      | Drawing • 🖈 🔿 💷 🗆 • 🗛 • 🖂 🖉 Atal 🔹 🗸 10                                  | V B 7 U A                                                                                                    | - 1                                                       |
| Table Of Contents                    |                                                                          |                                                                                                    | Catalog 8 X                                               |
|                                      |                                                                          |                                                                                                    |                                                           |
|                                      | ≺ Slope                                                                  | - 🗆 🗙                                                                                                    | Location: Blome - Data TA Arceie/Dr. M                    |
| S Pour point                         |                                                                          |                                                                                                    | Real Home - Data TA Arcair) Project                       |
| Arc                                  | Input raster                                                             | Input raster                                                                                                    | Folder Connections                                        |
|                                      | Etract_ini                                                               | The input surface raster.                                                                                                    | 🗄 🛅 C:\Users\syu\Documents\Arc                            |
| Admin Propinsi                       | E-Tuinas Akhridata TA Armic/DGB/New File Gendatabase orth/Sinne Evtrar 1 |                                                                                                    | E:\Tugas Akhir\data arcgis                                |
| flowacc_das                          | Output measurement (optional)                                            |                                                                                                    | 🗉 🔛 E:\Tugas Akhir\peta baru                              |
| <value></value>                      | DEGREE                                                                   |                                                                                                    | E\Tugas Akhir\Peta\admin k     D Tugas Akhir\Peta\admin k |
| 215.233,6784                         | C factor (optional)                                                      |                                                                                                    | E\Tugas Akhir\Peta\PERCOB     E\Tugas Akhir\Peta\PERCOB   |
| 601.169,9295 - 1.892.572             | 1                                                                        |                                                                                                    | It 🚳 Toolboxes                                            |
| Watershed                            |                                                                          |                                                                                                    | Database Servers                                          |
| Extract_FlowaccDEM                   |                                                                          |                                                                                                    | GIS Servers                                               |
| <value></value>                      |                                                                          |                                                                                                    | III 🔁 My Hosted Services                                  |
| 0 - 309.378,1804                     |                                                                          |                                                                                                    | E      Tracking Connections                               |
| 309.378,1805 - 1.308.907,686         |                                                                          |                                                                                                    |                                                           |
| 2,879,596,911 - 4,807,260,957        |                                                                          |                                                                                                    |                                                           |
| 4.807.260,958 - 6.068.572            |                                                                          |                                                                                                    |                                                           |
| FlowDir_FillDEM                      |                                                                          |                                                                                                    |                                                           |
| Fill_Con_IsN1                        | OK Cancel Environments << Hide Help                                      | Tool Help                                                                                                    |                                                           |
| Con_ISNUI_D2     IsNuII_DEM_Nodata   |                                                                          |                                                                                                    |                                                           |
| Extract_tif1                         |                                                                          |                                                                                                    |                                                           |
| ASTER GDEM.tif                       |                                                                          |                                                                                                    |                                                           |
|                                      |                                                                          |                                                                                                    |                                                           |
|                                      | 7                                                                        | Update spyware protection                                                                                                    | 4 ×                                                       |
|                                      | 1                                                                        | Spyware protection is out of date. Tap or<br>Windows Defender.                                                                                                    | click to update                                           |
|                                      |                                                                          | ,,,,,,,,,,,,,,,,,,,,,,,,,,,,,,,,,,,,,,,                                                                                                    |                                                           |
| 😑 🥫 🕑 🥹 Q 🏊                          | 9 👹 🧣 🚺                                                                  |                                                                                                    | 110.2+1 3 10 echarted bes 9:30                            |

Gambar 4.15 Kotak Dialog Inpit Data Tool Slope.

Untuk proses klasifikasi yang harus dilakukan sebelum melakukan konvers ke data feature, ditetapkan nilai berdasarkan kelas kemiringan (5 kelas) pada RLKT tahun 1986 tentang penetapan faktor LS berdasarkan kelas kemiringan lahan. Setelah proses konversi selesai, dilakukan pemotongan wilayah menggunakan tool *Clip* pada daerah aliran sungai Progo hasil analisis.

4. Tataguna Lahan

Berdasarkan data tataguna lahan pulau Jawa, dilakukan pemotongan menggunakan tool *Clip* berdasarkan luasan daerah aliran sungai Opak-Oyo.

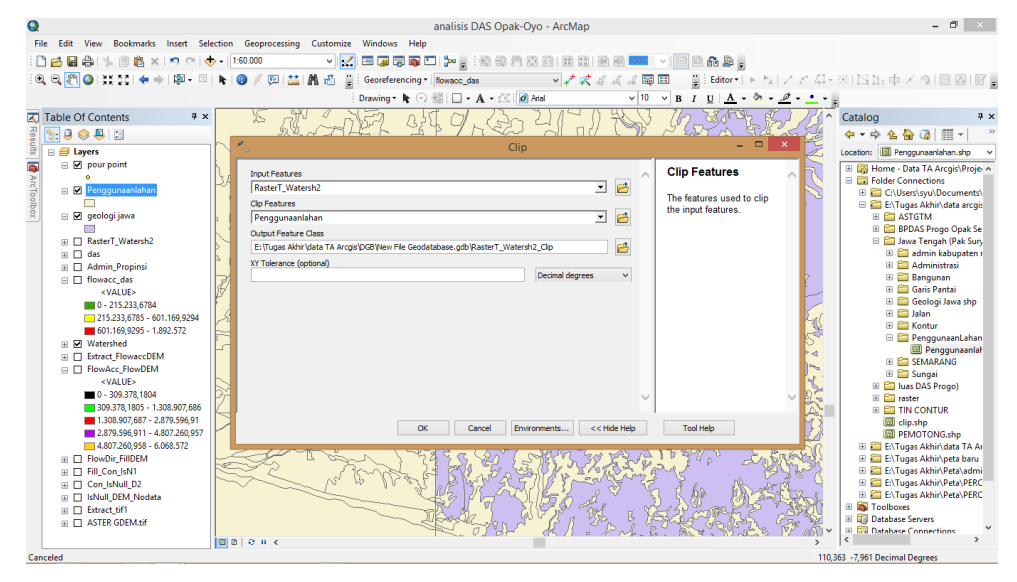

Gambar 4.16 Kotak Dialog Inpit Data Tool Clip

#### 5. Jenis Tanah

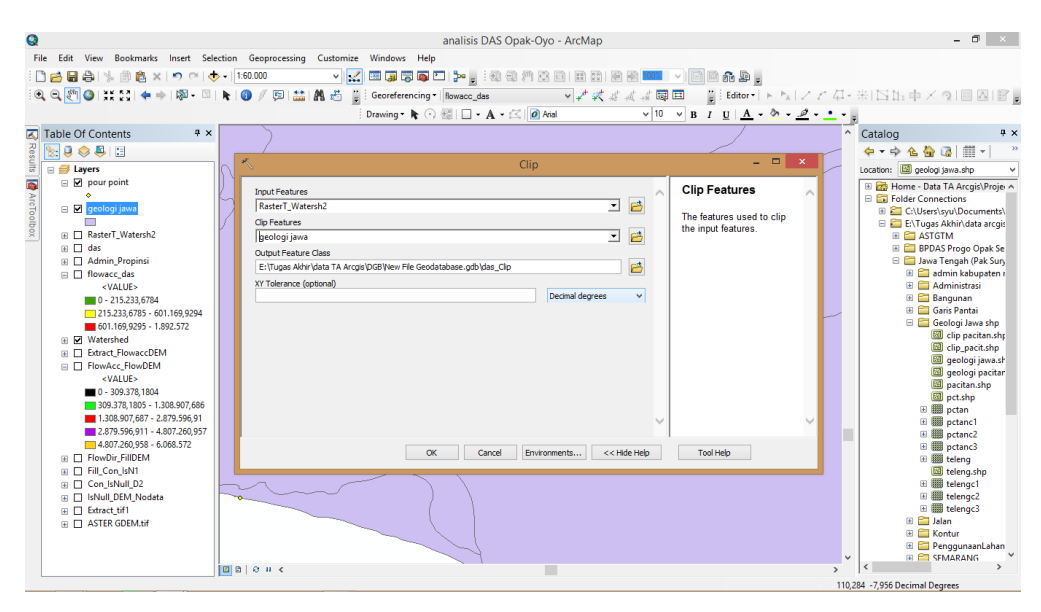

Gambar 4.17 Kotak Dialog Inpit Data Tool Clip.

Berdasarkan data jenis tanah pulau Jawa, dilakukan pemotongan menggunakan tool *Clip* berdasarkan luasan daerah aliran sungai Opak-Oyo.

## F. Kesulitan Penelitian

Melakukan rekondisi DEM memerlukan pemahaman terhadap kondisi topografi dan kekhasan areal studi. Selain itu, pemilihan data jejaring aliran atau sungai sangat menentukan rekondisi DEM yang dilakukan. Sedangkan ketersedian data jejaring aliran sangat bervariasi dari setiap instansi.

Dalam analisis wilayah DAS menggunakan fitur *watershed*, penentuan *pour* point atau titik outlet sangat berpengaruh terhadap wilayah yang dihasilkan. Sedangkan penentuan posisi outlet pada setiap daerah tangkapan air yang bersifat subjektif berdasarkan analisa akumulasi aliran tertinggi. Sehingga harus melakukan peletakan titik outlet secara manual pada setiap daerah tangkapan, hal ini tentunya memerlukan pengamatan lebih seksama terhadap kondisi medan dan jejaring aliran pada DEM.